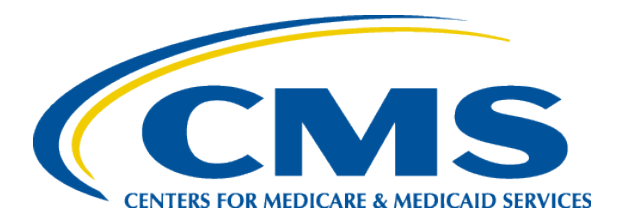

### EQRS New User Training Complete a Form CMS-2746

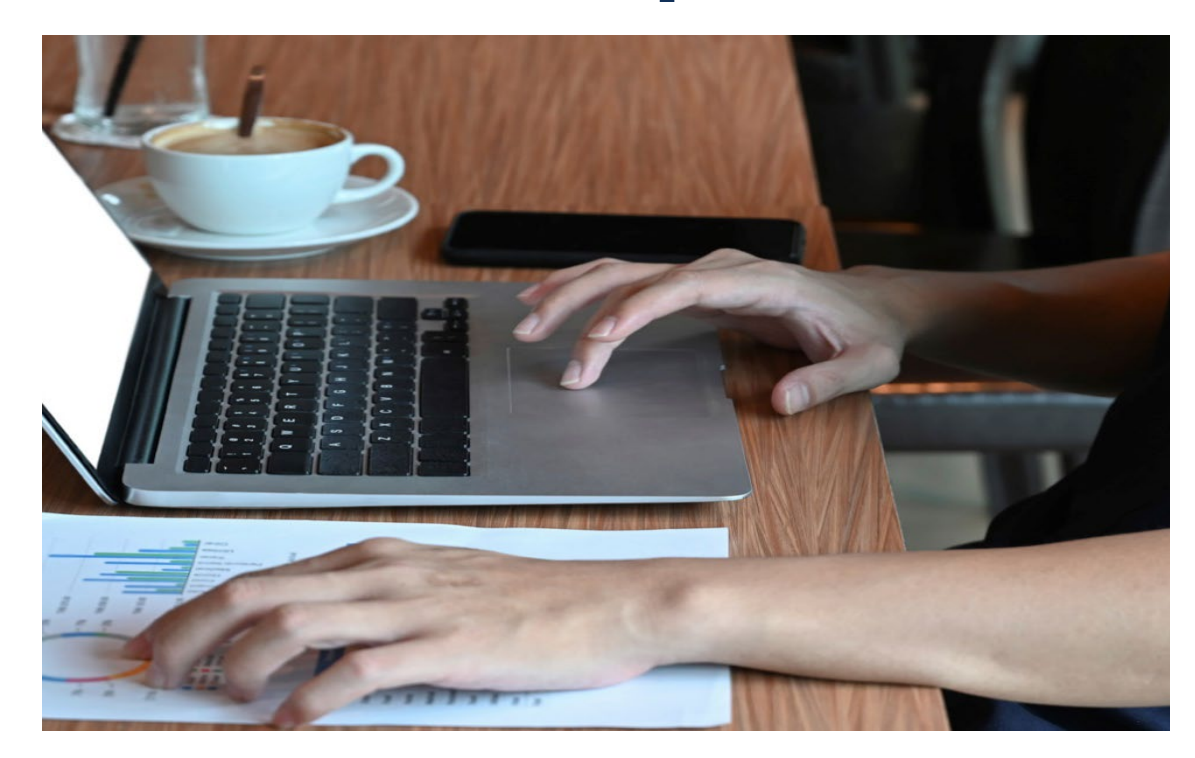

#### End Stage Renal Disease Quality Reporting System

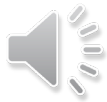

EQRS New User Training-Revised September 2024

### **Today's Trainer**

**ESRD Quality Program Support (QPS)** 

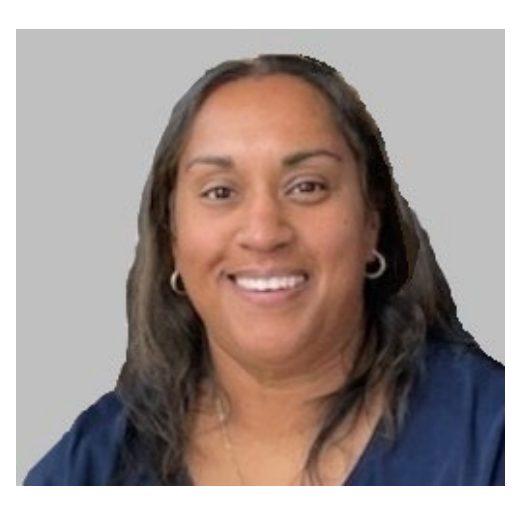

**Tricia Phulchand BSN, RN** 

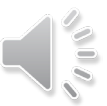

EQRS New User Training-Revised September 2024

## **Complete a Form CMS-2746**

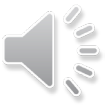

# **Click Patients**

| EQRS Pati           | ent Registry      | Change organization 🗸                | Dashboard                      | Facilities 💙 | Patients A Reports N                                 |
|---------------------|-------------------|--------------------------------------|--------------------------------|--------------|------------------------------------------------------|
| MANAGE ACCESS       | May acco          | 055                                  |                                |              | Search Patients                                      |
| My access           | iviy acc          | 233                                  |                                |              | Admit a Patient                                      |
| Request access      | Click each applic | ation to view your approved roles an | d the organizations you have a | ccess to.    | Manage Clinical                                      |
| Pending requests    |                   |                                      |                                |              | Clinical Depression                                  |
|                     | Pa                | tient Registry                       |                                |              | Social Drivers of Health<br>(SDOH) Patient Screening |
| PROFILE             |                   | View access                          |                                |              | Action List                                          |
| Profile information |                   |                                      |                                |              |                                                      |

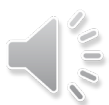

## **Click Search Patients**

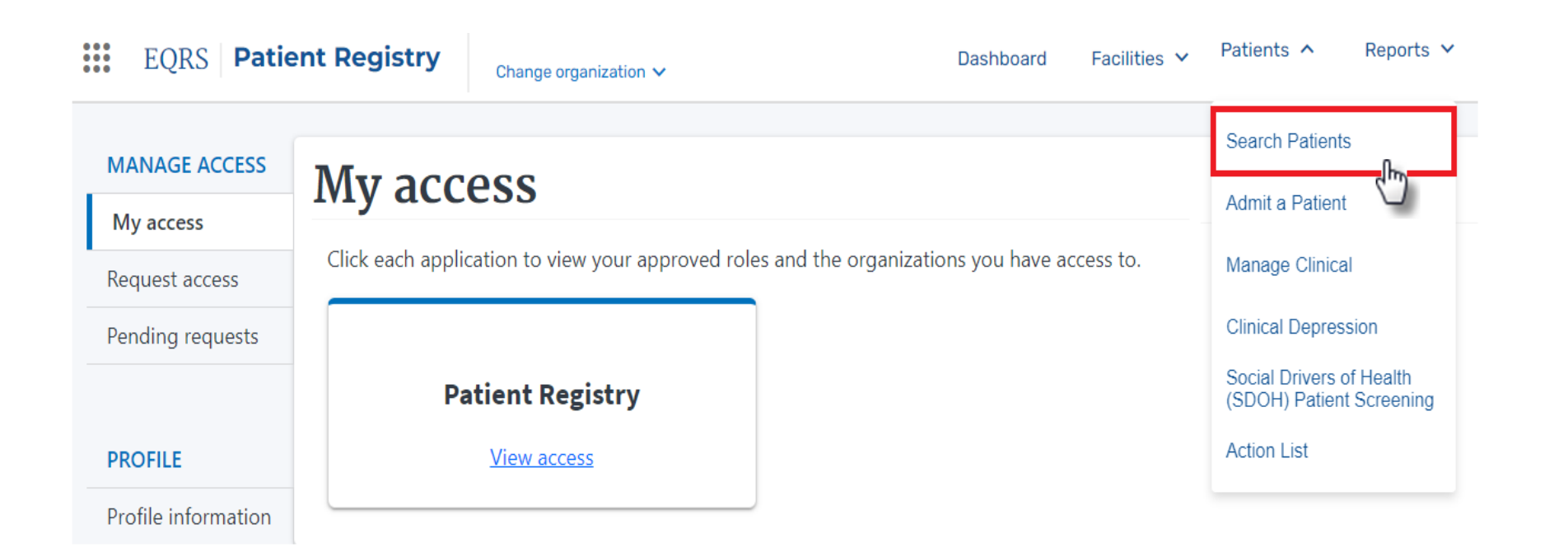

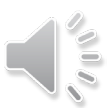

# **Enter Search Criteria**

#### Enter search criteria to locate patient. Click Submit.

#### **Search Patients**

| Use the criteria below to search for a pat<br>SEARCH | 😮 Help 🔻               |                      |
|------------------------------------------------------|------------------------|----------------------|
| Patient criteria                                     |                        | Criteria Clear all   |
| Patient's First Name                                 | Patient's Last Name    | Patient's First Name |
| ITSA                                                 | PATIENT                | ITSA                 |
|                                                      |                        | Patient's Last Name  |
| Medicare Beneficiary Identifier                      | Social Security Number | OPATIENT             |
| EQRS Patient ID (aka CROWN UPI)                      |                        | Submit               |
| Sex Assigned at Birth, on Your Original B            | irth Certificate       |                      |

### **Click EQRS Patient ID**

#### **Search Patient Results**

#### Back to Search

| EQRS Patient ID (aka CROWN<br>UPI) | First Name 🗢 | Middle Initial 🖨 | Last Name 🖨 | Sex Assigned at Birth, on Your Original Birth Certificate 🔶 | Date of Birth 🗢 | Date of Death 🖨 | Social Security Number 🗢 | Medicare Beneficiary Identifier 🗢 |  |
|------------------------------------|--------------|------------------|-------------|-------------------------------------------------------------|-----------------|-----------------|--------------------------|-----------------------------------|--|
| 3100008572                         | ITSA         |                  | PATIENT     | F                                                           | 01/01/1960      |                 | XXXXX1234                |                                   |  |

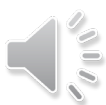

## **Click Edit**

View the patient's demographics and click the Edit.

| View Patient Demographics (Itsa Patient 3100008572) |                                                      |             |  |  |  |  |
|-----------------------------------------------------|------------------------------------------------------|-------------|--|--|--|--|
|                                                     | Sedit 🖉                                              | 🕑 Help 🔻    |  |  |  |  |
|                                                     |                                                      | Collapse Al |  |  |  |  |
| Patient Information                                 |                                                      | ^           |  |  |  |  |
| Patient's first name:                               | Middle initial:                                      |             |  |  |  |  |
| ITSA                                                | Suffix:                                              |             |  |  |  |  |
| Patient's last name:                                | Sex Assigned at Birth, on Your Original Birth Certif | icate:      |  |  |  |  |
| PATIENT                                             | F                                                    |             |  |  |  |  |
| Date of birth:                                      | How Do You Currently Describe Yourself:              |             |  |  |  |  |
| 01/01/1960                                          |                                                      |             |  |  |  |  |
| Social Security Number:                             |                                                      |             |  |  |  |  |
| XXXXX1234                                           |                                                      |             |  |  |  |  |
| Medicare Beneficiary Identifier:                    |                                                      |             |  |  |  |  |
| N/A                                                 |                                                      |             |  |  |  |  |
| Medicare Claim Number:                              |                                                      |             |  |  |  |  |
| N/A                                                 |                                                      |             |  |  |  |  |

# **Click Medical Information**

Expand the Medical Information section to enter the death information.

| Edit Patient (Itsa Patient - 3100008572)               |                                        | 🕜 Help     |
|--------------------------------------------------------|----------------------------------------|------------|
| Complete the sections below to edit a patient in EQRS. |                                        | Expand All |
| Patient Information                                    |                                        | ^          |
| Patient's first name *                                 | Middle initial                         |            |
| ITSA                                                   |                                        |            |
| Patient's last name *                                  | Suffix                                 |            |
| PATIENT                                                |                                        | ~          |
| Ethnicity, were tribe and origin                       |                                        |            |
| Ethnicity, race, tribe and origin                      |                                        | *          |
| Contact Information                                    |                                        | *          |
| Miscellaneous Information                              |                                        | ~          |
| Medical Information                                    |                                        | ~          |
| EQRS New User Tra                                      | Cancel<br>aining-Revised December 2024 | Submit     |

# **Click Submit**

#### Indicate the date and cause of death. Click Submit.

| Effective date | *         |      |                       |
|----------------|-----------|------|-----------------------|
| onth           | Day       | Year |                       |
| 12             | 15        | 2024 | *Please note that the |
| Death date     |           |      | Effective date must   |
| onth           | Day       | Year | be the same as the    |
| 12             | 15        | 2024 | Death date.           |
| Death code dea | scription |      |                       |
| Cardiomyopath  | у         | ~    | •                     |
| Death code     |           |      |                       |
| 27             |           |      |                       |

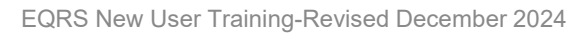

2

# Click Form 2746

- EQRS displays **Successfully edited patient** message.
- Click the Form 2746 link.

| MANAGE PATIENT  | Successfull<br>Successfully edited patient. |
|-----------------|---------------------------------------------|
| Patient         | View Patient Demographics (ITSA PATIENT     |
| Patient History | Patient Information                         |
| Admissions      | Patient's first name:                       |
| Treatments      | ITSA                                        |
| Infections      | Patient's last name:<br>PATIENT             |
| Vaccinations    | Date of birth:                              |
| Form 2728       | Social Security Number:                     |
| Form 2746       |                                             |

# **Indicate Key Patient Info**

#### Review the form and indicate Key Patient Info, as needed.

| (1a) Patient's Last Name *                                                                                              | (1b) First Name *          |                                    | (1c) MI                                              |  |  |
|----------------------------------------------------------------------------------------------------|----------------------------|------------------------------------|------------------------------------------------------|--|--|
| PATIENT                                                                                                    | ITSA                       |                                    |                                                      |  |  |
| 2) Medicare Number<br>ZYXWVUTSRQ                                                                                        | (3) Social Security Number |                                    | (4) Date of Birth *<br>Month Day Year                |  |  |
| 5) Sex Assigned at Birth, on Original Birth<br>Certificate *<br>Female                                                  | (6) Gender Identity        | ~                                  | (7) Patient State of Residence *                     |  |  |
| B) Date of Death *<br>Month Day Year<br>12 15 2024                                                                      | (9) Place of Death *       | ~                                  | (10) Modality at Time of Death Incenter Hemodialysis |  |  |
| 11) Name of Dialysis Facility/Transplant Center *<br>ABC DIALYSIS<br>13) Address of Dialysis Facility/Transplant Center | ٩                          | (12) CMS Certification N<br>123456 | lumber (CCN) *                                       |  |  |
| (a) Address Line 1:<br>123 Dialysis Way                                                                                 |                            |                                    |                                                      |  |  |
| (b) Address Line 2:                                                                                                    |                            | (c) Zip Code:                      |                                                      |  |  |
| (d) City:                                                                                                    |                            | (e) State: *                       |                                                      |  |  |
|                                                                                                    |                            |                                    |                                                      |  |  |

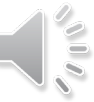

### **Review Cause of Death**

Review the Cause of Death and indicate any secondary causes, as needed.

| Cause of Death                              |                | Ŷ |
|---------------------------------------------|----------------|---|
| (14) Causes of Death<br>(a) Primary Cause:  |                |   |
| 27                                          | Cardiomyopathy |   |
| (b)* Were there secondary causes?           |                |   |
| ~                                           |                |   |
| Yes<br>No                                   |                |   |
| If Yes, specify:                            |                |   |
|                                             |                |   |
|                                             |                |   |
|                                             |                |   |
|                                             |                |   |
|                                             |                |   |
| (c) If cause is other (98), please specify: |                |   |
|                                             |                |   |

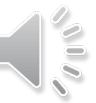

### **Complete Renal Replacement Therapy Section**

Review and complete the renal replacement therapy section, as needed.

| 15) *Renal replacement therapy discontinued    | prior (a) If yes, select one of the following :                             | (b) Date of la | st dialysis treat | ment |
|------------------------------------------------|-----------------------------------------------------------------------------|----------------|-------------------|------|
| o death                                        |                                                                             | Month          | Day               | Year |
|                                                | ~ [                                                                         | ► MM           | DD                | YYYY |
| Yes                                            | Following HD and/or PD access failure                                       |                |                   |      |
| No                                             | Following transplant failure                                                |                |                   |      |
|                                                | Following chronic failure to thrive<br>Following acute medical complication |                |                   |      |
|                                                | Other                                                                       |                |                   |      |
| (16) *Was discontinuation of renal replacement | nt therapy after patient/family request to stop dialysis?                   |                |                   |      |
| ◯ Yes                                          |                                                                             |                |                   |      |
| No                                             |                                                                             |                |                   |      |
| Unknown                                        |                                                                             |                |                   |      |
| Not Applicable                                 |                                                                             |                |                   |      |

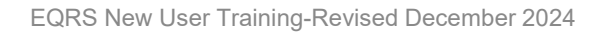

#### **Indicate Transplant and Hospice Care**

#### Review and complete the Transplant and Hospice section, as needed.

| Transplant and Hospice                  |                                   |                                   | ^                                     |
|-----------------------------------------|-----------------------------------|-----------------------------------|---------------------------------------|
| (17) Did the patient ever receive a tra | nsplant:                          |                                   | (18) two patient receiving palliative |
| Yes                                     | •                                 |                                   | care/hospice care?                    |
| ○ No                                    |                                   |                                   | ◯ Yes                                 |
| Unknown                                 |                                   |                                   | No                                    |
| (a) Date of most recent transplant      |                                   |                                   | Unknown                               |
| Month                                   | Day                               | Year                              |                                       |
| MM                                      | DD                                | YYYY                              |                                       |
| (b) Type of transplant received         |                                   |                                   |                                       |
| Living Related                          |                                   |                                   |                                       |
| Living Unrelated                        |                                   |                                   |                                       |
| O Deceased Donor                        |                                   |                                   |                                       |
| Multi-organ                             |                                   |                                   |                                       |
| Paired Exchange                         |                                   |                                   |                                       |
| (c) Was transplant graft functionin     | g (patient not on dialysis) at ti | me of death?                      |                                       |
| 🔵 Yes                                   |                                   |                                   |                                       |
| O No                                    |                                   |                                   |                                       |
| Unknown                                 |                                   |                                   |                                       |
| (d) Did transplant patient resume       | chronic maintenance dialysis      | prior to death?                   |                                       |
| ○ Yes                                   |                                   |                                   |                                       |
| O No                                    |                                   |                                   |                                       |
| Unknown                                 |                                   |                                   |                                       |
| (e) Did the transplant patient expe     | erience a short-term course (ad   | cute) of dialysis prior to death? |                                       |
| 🔿 Yes                                   |                                   |                                   |                                       |
| Νο                                      |                                   |                                   |                                       |
| O Unknown                               |                                   |                                   |                                       |

## **Click Submit**

#### Complete the Physician section and click Submit.

| Physician                         |          |                   |                    | ^            |
|-----------------------------------|----------|-------------------|--------------------|--------------|
| (19) *Name of Attending Physician | (a) Phys | sician NPI        |                    |              |
| (20)*Person Completing this Form  |          | (21)*Date For     | n Signed/Completed |              |
| First Name Last Name              |          | Month             | Day                | Year         |
|                                   |          | ММ                | DD                 | YYYY         |
| Form Information                  |          | 1                 |                    | ^            |
| Form Entered Date:<br>12/26/2024  |          | Network Numl<br>3 | be <b>r:</b>       |              |
|                                   |          |                   | Save               | Submit Reset |

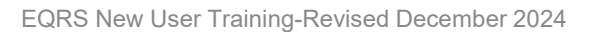

2

### **Successful Submission**

#### EQRS displays "Successfully submitted form 2746" message.

| Successful Successfully submitted form 2746.                                                   |                                         |                                                      |
|------------------------------------------------------------------------------------------------|-----------------------------------------|------------------------------------------------------|
| View a Death Notice (2746) - Sub<br>Key Patient Info - 987654321                               | OMB CONTROL NUMBER 0938-044             | Help ▼ 8 Expires 11/30/2022                          |
| (1a) Patient's Last Name * PATIENT                                                             | (1b) First Name *                       | (1c) MI                                              |
| (2) Medicare Number<br>ZYXWVUTSRQ                                                              | (3) Social Security Number<br>123456789 | (4) Date of Birth *<br>Month Day Year<br>01 05 1960  |
| (5) Sex Assigned at Birth, on Original Birth<br>Certificate *<br>Female                        | (6) Gender Identity                     | (7) Patient State of Residence * New Jersey          |
| (8) Date of Death *<br>Month Day Year<br>12 15 2024                                            | (9) Place of Death *                    | (10) Modality at Time of Death Incenter Hemodialysis |
| (11) Name of Dialysis Facility/Transplant Center *<br>ABC DIALYSIS                             | (12) CMS Certification<br>Q 123456      | n Number (CCN) *                                     |
| (13) Address of Dialysis Facility/Transplant Center<br>(a) Address Line 1:<br>123 Dialysis Way |                                         |                                                      |
| (b) Address Line 2:                                                                            | (c) Zip Code:                           |                                                      |
| (d) City:<br>Anywhere                                                                          | (e) State: "<br>New Jersey              | ~                                                    |

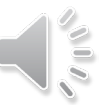